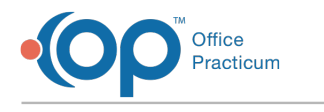

# **Merging Contacts**

Last Modified on 10/09/2024 4:29 pm EDT

#### Version 20.18

## Path: Practice Management tab > Contact Manager button

- 1. Navigate to the Contact Manager by following the path above.
- 2. Select the two entries for the contact you need to**Merge** by holding Shift or Ctrl on your keyboard and clicking the two entries. The **Merge** button will appear grayed out until 2 entries have been selected.
- 3. Click the Merge button.

| Contact nai                        | me / email: TEST |   |      | <u>S</u> earch | <u>M</u> erge           |                |  |  |
|------------------------------------|------------------|---|------|----------------|-------------------------|----------------|--|--|
| D                                  | First            | М | Last | Birth Date     | Address                 | City           |  |  |
| 17578                              | CHRISTOPHER      |   | TEST | 5/16/1988      | 55 ANY STREET           | Lansdale       |  |  |
| 16056                              | DAD              |   | TEST |                | 101 PINE RD.            | Philadelphia   |  |  |
| 16412                              | DANIEL           |   | TEST | 3/13/1984      | 99 MAIN DRIVE           | Horsham        |  |  |
| 16059                              | DAVID            |   | TEST | 11/8/1980      | 555 SPARROW LANE        | Narberth       |  |  |
| 16135                              | EDWARD           |   | TEST | 12/15/1988     | 602 W. OFFICE CTR DRIV  | E Fort Washing |  |  |
| 16136                              | EDWARD           |   | TEST | 12/15/1988     | 602 Office Center Drive | Fort Washing   |  |  |
| 16183                              | ELIZABETH        |   | TEST | 1/27/1990      | 123 MAIN ST             | Flourtown      |  |  |
| 16411 ELIZABETH<br>16159 GABIS MOM |                  |   | TEST | 5/16/1982      | 542 MAIN STREET         | Langhorne      |  |  |
|                                    |                  |   | TEST | 12/20/1991     |                         |                |  |  |
| 17639                              | GWEN             |   | TEST |                |                         |                |  |  |
|                                    |                  | K |      | ODSTUVW        | V V 7                   | >              |  |  |

4. Select the Contact ID for the contact you want to keep.

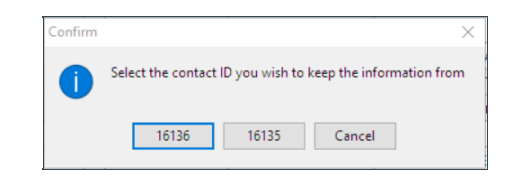

- 5. When complete, the Merge completed dialog displays, clickOK.
- 6. Click the **Done** button to close the window.

#### Version 20.17

### Path: Practice Management tab > Contact Manager button

- 1. Navigate to the Contact Manager by following the path above.
- 2. Select the two entries for the contact you need to**Merge** by holding Shift or Ctrl on your keyboard and clicking the two entries. **Note**: The **Merge** button will appear grayed out until 2 entries have been selected.
- 3. Click Merge.

| Cont | Contact name / emai T |        |   |      |            |                    |              |    |       |              |  |  |  |  |  |
|------|-----------------------|--------|---|------|------------|--------------------|--------------|----|-------|--------------|--|--|--|--|--|
| ID   |                       | First  | М | Last | Birth Date | Address            | City         | St | Zip   | Home Phone   |  |  |  |  |  |
|      | 5719                  | DADDY  |   | TEST | 8/30/1986  | 123 ANYWHERE DRIVE | Horsham      | PA | 19044 | 555-111-2222 |  |  |  |  |  |
|      | 5728                  | DADDY  | А | TEST | 8/30/1986  | 123 ANYWHERE DRIVE | Horsham      | PA | 19044 | 555-111-2222 |  |  |  |  |  |
|      | 5608                  | DANS   |   | TEST |            |                    |              |    |       |              |  |  |  |  |  |
|      | 5784                  | DAVID  |   | TEST |            | 28 SNOWBALL LANE   | Horsham      | PA | 19044 | 215-123-4455 |  |  |  |  |  |
|      | 5730                  | DISNEY |   | TEST | 11/9/1982  | 123 COOL MAN COURT | BOYNTON BEAC | FL | 33436 | 111-111-1111 |  |  |  |  |  |

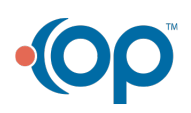

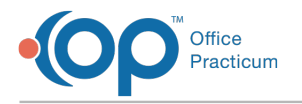

**Note**: Read the **Confirm** dialog box and decide which Contact entry you want to keep.

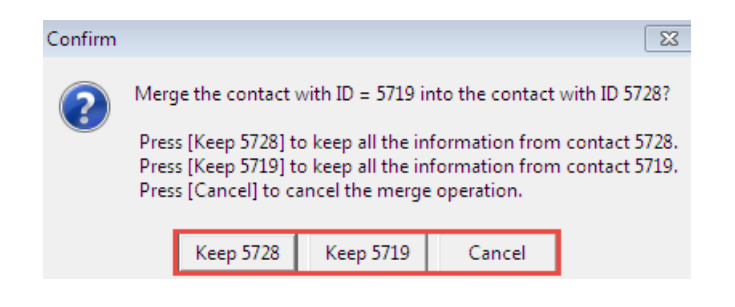

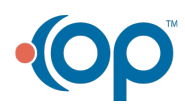